# Step by Step Admission Process

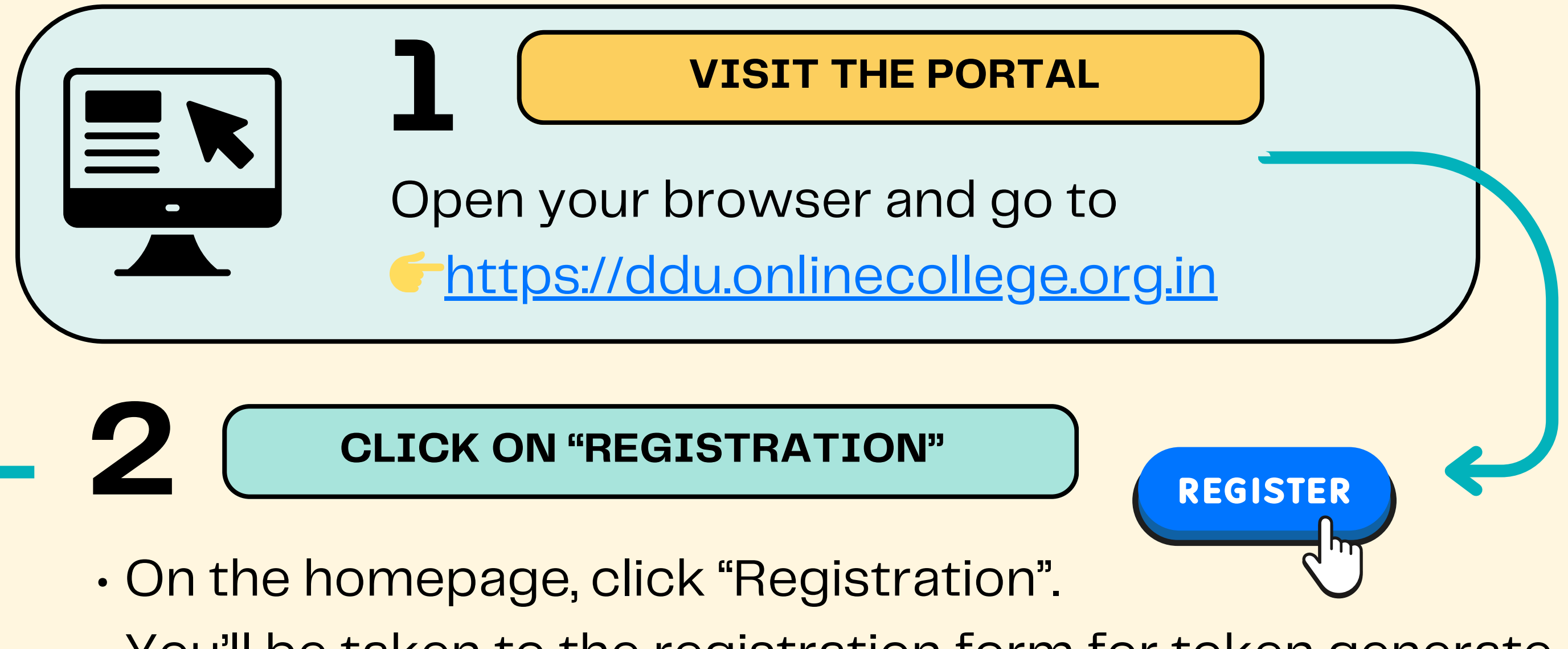

You'll be taken to the registration form for token generate.

3

**FILL REGISTRATION FORM** 

Enter the following details:

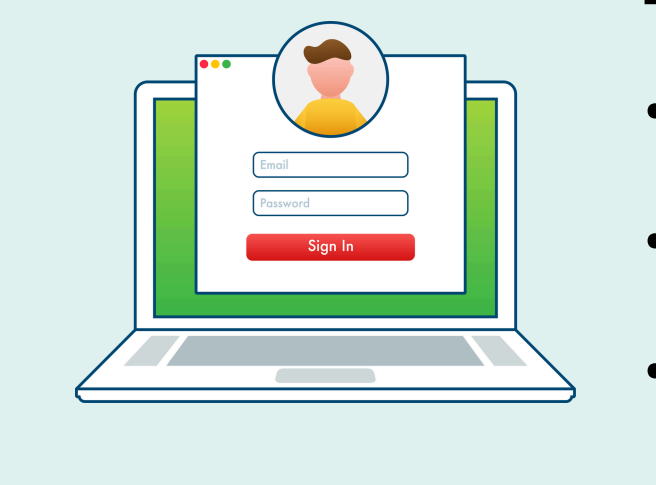

#### U

- Select Course
- Select Year
- 👤 Candidate Name
- 😽 Father's Name
- 📘 Mobile Number
- Admission Type
- Click on the "Registration" button.

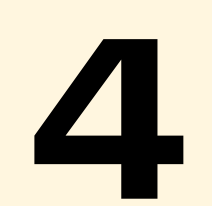

#### PAYMENT

- After registration, proceed to the payment page.
- Pay the registration fee using UPI, Net Banking, Debit/Credit Card.
- After successful payment, your Registration No and Token No will be created.

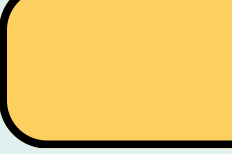

#### LOGIN

- Go back to the home page and click "Login".
- Enter your Registration no and the

Token no provided.

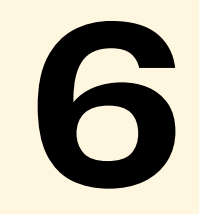

LOGIN

FILL ADMISSION FORM

After logging in:

1. Go to "Fill Admission Form" section.

2. Enter personal details, academic details, and upload required documents.

3. Double-check all entries before final submission.

**PRINT THE APPLICATION FORM** 

After completing the form, click "Print

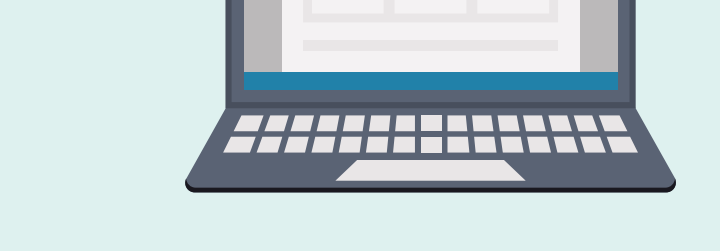

Application".

• Save the PDF or take a printout.

### **HELP & SUPPORT**

If you face any technical problem :

• **C** Helpline: (0522–4041116)

## **TIPS & REMINDERS**

- Use your own mobile number for updates.
- Double-check spellings of your name and other details.
- Take printouts of the registration and application form.
- LURN number is mandatory for filling admission form for 1st year students.